# 关于校园网上网认证使用统一身份认证平台 账号及口令的通知

各位师生:

为了方便记忆账号和口令,减少各类系统账号的数量,信息 中心完成了上网认证系统与统一身份认证平台的数据对接工作, 实现了上网认证的账号口令与统一身份认证平台账号口令的一 致性,广大师生可以方便地进行密码修改、密码找回和账号申诉。

特别注意: 2022 年 8 月 27 日 8:00 起,上网认证将使用统 一身份认证平台账号及口令进行认证登录。学生账号为学号,正 式编制教职工为人事工号,无人事工号的编制外教职工继续使用 原有上网认证系统账号和口令登录校园网。

请各部门、各学院传达到每一位师生。

特此通知。

信息中心

2022年8月26日

附件: 统一身份认证平台口令注意事项和操作说明

## 统一身份认证平台口令注意事项和操作说明

#### 一、注意事项

1、统一身份认证平台初始口令为身份证后六位;(第一次登录建议绑定微信和邮箱,方便后续)

2、如果已经登录并修改过统一身份认证平台口令的用户, 使用修改后的口令登录上网认证系统;

3、如果统一身份认证平台修改过口令但忘记口令,且绑定 过微信的用户,可以通过"找回口令"找回口令,网址为: https://ssoo.ynau.edu.cn:4102/#/password/passwordFound

4、如果统一身份认证平台修改过口令但忘记口令,且未绑 定过微信的用户,可以通过账号申诉进行口令重置,链接为: https://ssoo.ynau.edu.cn:4102/#/appeal/appealId

5、如果统一身份认证平台账号被锁定,可以通过账号申诉 解锁账号。账号解锁选择申诉类型 "找回密码",系统在重置口 令的同时解锁账号,并通过邮件方式通知用户。链接为: https://ssoo.ynau.edu.cn:4102/#/appeal/appealId

在使用过程中如有问题,宿舍区和教工小区账号请拨打电话: 65220000/13308716168 咨询,办公区账号请拨打电话:65227657 咨询。

#### 二、操作说明

1、在认证登录页面(访问:http://one.ynau.edu.cn:4106)

点击"忘记口令"连接,进入口令找回界面,如图1所示:

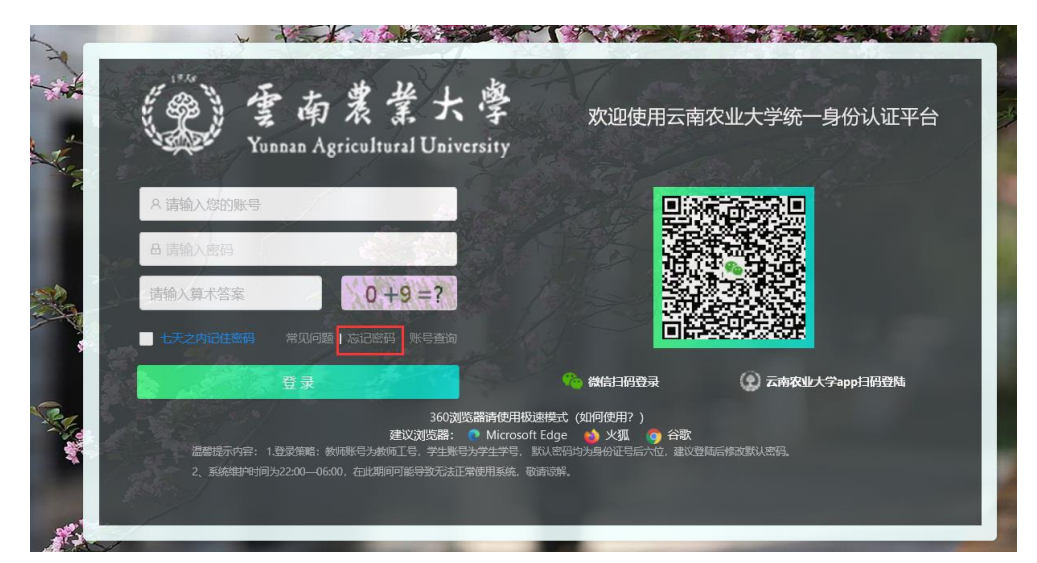

图 1: 认证登录页面

或者直接通过网址

<u>https://ssoo.ynau.edu.cn:4102/#/password/passwordFound</u> 直接进入找回口令页面。

2、在口令找回页面,输入自己的账号信息(工号或学号)、身份证号等基本信息后,点击"下一步",如图2所示:

| <b>⑤</b> 安全中心 | 首页         | 账户安全    | 密码管理      | 申诉管理       | 常见问题 |             | 立即        | 登录││中文 >   |
|---------------|------------|---------|-----------|------------|------|-------------|-----------|------------|
| 🔒 修改密码        | 找回密码       |         |           |            |      |             | ③ 当前位置: 3 | 密码管理-找回密码  |
| ₽ 找回密码        | <u></u>    |         |           | 0          |      | P           |           | $\bigcirc$ |
|               | 01<br>身份验证 |         | 选择扩       | 02<br>线回方式 |      | 03<br>设置新密码 |           | 04<br>完成   |
|               |            | * 登录账号: | T20220666 |            |      |             |           |            |
|               |            | * 身份证号: | 53(       | 109        |      |             |           |            |
|               |            | * 验证码:  | 7         |            |      | 3+4=?       | 刷新验证码     |            |
|               |            |         |           |            | 下一步  |             |           |            |
|               |            |         |           |            |      |             |           |            |

图 2: 找回口令页面

3、完成个人信息验证后,进入口令找回页面,选择口令找

回方式,如图3所示,目前只支持微信找回(需要绑定过微信,如果未绑定过微信,说明未完成首次登录,使用初始口令身份证 后六位登录即可),使用绑定的微信进行扫码,点击"下一步" 即可:

| 3 修改密码 | 找回密码       |              |             | ◎ 当前位置: 密码管理-找回密码 |
|--------|------------|--------------|-------------|-------------------|
| 9 找回密码 | <u></u>    |              |             | $\bigcirc$        |
|        | 01<br>身份验证 | 02<br>选择找回方式 | 03<br>设置新密码 | 04<br>完成          |
|        | * 选择验      | 证方式: 微信扫码找回  | V           |                   |
|        |            |              |             |                   |
|        |            |              |             |                   |
|        |            |              |             |                   |
|        |            |              |             |                   |
|        |            | -त           | 步           |                   |
|        |            |              |             |                   |

图 3: 微信找回口令

4、微信扫码完成后,微信端需要进行确认,点击"确认登录"即可,如图4所示:

| × | 中國陳通 50 年41 年11 1 1 1 1 1 1 1 1 1 1 1 1 1 1 1 1 |
|---|-------------------------------------------------|
|   | 检测到您已经绑定过账号                                     |
|   | 确认登录                                            |
|   | 取消登录                                            |

图 4: 扫码后点击"确认登录"

5、微信端确认完后,页面直接进入口令重置页面,输入新的口令(需要符合口令规范)及验证码,点击"下一步"即可完成口令修改过程,如图5所示,使用新口令可登录统一身份认证 平台:

| 🔒 修改密码 | 找回密码            |                    |                                                 | ◎ 当前                                             | 位置: 密码管理-找回密码 |
|--------|-----------------|--------------------|-------------------------------------------------|--------------------------------------------------|---------------|
| ⊘ 找回密码 | ②<br>01<br>身份验证 |                    | 02<br>选择找回方式                                    | <b>2</b> 9<br>03<br>设置新密码                        | 04<br>完成      |
|        |                 | * 输入新密码:           | •••••••<br>密码由8-24位字符组成,区分大小<br>用英文字母加数字或符号的混合管 | Ø <b>男 中 愛</b><br>「写 (至少包含1位数字,1位字母,1位特殊字符,<br>弱 | . 不能包含空格) 建议使 |
|        |                 | * 确认新密码:<br>* 验证码: | 11                                              | Ø                                                | ~             |
|        |                 |                    |                                                 |                                                  | *             |

图 5: 修改完口令后点击"下一步"

6、至此, 找回口令完成, 如图 6 所示:

| 8 修改密码 | 找回密码                   |              | 0           | 当前位置: 密码管理-找回密码 |
|--------|------------------------|--------------|-------------|-----------------|
| ₽ 找回密码 | 0                      | r¢.          | P           | $\bigcirc$      |
|        | 01<br><del>身份验</del> 证 | 02<br>选择找回方式 | 03<br>设置新密码 | 04<br>完成        |
|        |                        |              |             |                 |

### 图 6: 完成找回口令

7、当用户需要主动修改口令时,先登录 http://one.ynau.edu.cn:4106 (信息门户),使用口令登录后, 在首页点击"修改口令",如图7所示:

| 个人信息        |                                                                                                 |
|-------------|-------------------------------------------------------------------------------------------------|
| 朱磊<br>(教职工) | 工号:<br>T20220666<br>部门:<br>招生就业处(就业指导服务中心)<br>上次登录ip:<br>218.206.54.14<br>上次登录时间:<br>2022-08-19 |
| 个人信息        | 修改密码                                                                                            |

图 7

8、点击"修改口令"后进入安全中心口令修改页面,如图8 所示,输入符合口令规范的新口令,点击"确认"即可;

| 9 修改密码 | <b>修改密码</b> ③ 当前位置: 密码银                        | 舒理-修改密码 |
|--------|------------------------------------------------|---------|
| ▶ 找回警码 | * 原志码: Ø \$10原始码:                              |         |
|        | ★ 输入新密码: ●●●●●●●●●●●●●●●●●●●●●●●●●●●●●●●●●●●●  | 2格) 建议使 |
|        | * 确认新密码:   ●●●●●●●●●●●●●●●●●●●●●●●●●●●●●●●●●●● |         |
|        | * 验证码: 18                                      |         |
|        | 商认                                             |         |
|        |                                                |         |

图 8

9、账号申诉:当用户修改过口令,但未绑定过微信时,如 果忘记口令,通过微信无法进行找回,此时用户可通过账号申诉 进行口令找回。如果账号被锁定,也可以通过账号申诉进行账号 解锁。点击"安全中心"页面的"申诉管理"菜单,或者通过网 址: https://ssoo.ynau.edu.cn:4102/#/appeal/appealId\_进行

申诉,如图9所示:

| 首页           | 账户安全 密码    | 丹管理            | 申诉管理 | 常见问题        |   | 立即登录   中文 🗸     |
|--------------|------------|----------------|------|-------------|---|-----------------|
| 账号申诉         |            | [              | 账号申诉 |             | 0 | 当前位置: 申诉管理-账号申诉 |
| 01<br>填写基本信息 |            |                | 甲吥宣问 | 02<br>写申诉资料 |   | 03<br>完成        |
|              | *工/学号      | <del>]</del> : |      |             |   |                 |
|              | * 姓名       | 3:             |      |             |   |                 |
|              | * 性另       |                |      |             | V |                 |
|              | * 所属部)     | ]: 请选择         |      |             | v |                 |
|              | * 310 42 5 | ·              |      | 下一步         |   |                 |

图 9

10、填入相关信息进行验证后,用户点击下一步即可,进入申诉详情页面,如图 10 所示:

| 账号申诉    |         | ◎ 当前位置:申诉管理-账号申 |
|---------|---------|-----------------|
| * 邮箱地址: | 1       |                 |
| * 申诉类型: | 找回密码 🗸  |                 |
| * 申诉原因: | 忘记密码需重置 |                 |
|         |         |                 |
| *验证码:   |         | 2+8=? 看不清换一张    |
|         | 下一步     |                 |

图 10

11、完成申诉详细信息填写后,点击下一步即可完成申诉, 系统会根据口令重置规则,自动重置用户口令、解锁锁定账号, 并通过邮件通知用户。